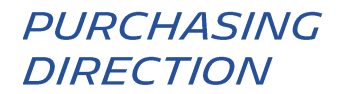

# VERWALTUNG IHRES ZUGRIFFES AUF DER HUBWOO PLATTFORM

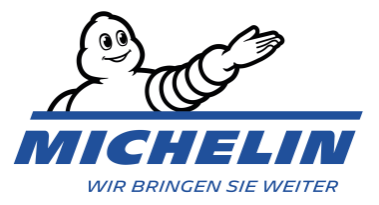

#### 1. SPRACHE

Die Sprache kann jederzeit geändert werden über die Auswahl Benutzername > Mein Benutzerprofil bearbeiten.

|          |            |            | -                       | Ben            | utzername         |               |                                   |          |
|----------|------------|------------|-------------------------|----------------|-------------------|---------------|-----------------------------------|----------|
| The Busi | ness Netwo | rk         |                         |                |                   | Olivier Minar | ro   Company_Test [Com_AA10052] 🔻 | Hilfe 🔻  |
|          |            |            |                         |                |                   |               | Unternehmensprofil bearbeiten     |          |
| A Home   | Aufträge   | Rechnungen | Unternehmensverzeichnis | < Verbindungen | ** Administration |               | Mein Benutzerprofil bearbeiten    |          |
|          |            |            |                         |                |                   |               | Abmelden                          | anzeigen |

Dies wird Sie auf die folgende Seite führen.

| Allgemein                                | ■ Administration                                                                                                    |  |  |  |  |
|------------------------------------------|----------------------------------------------------------------------------------------------------|--|--|--|--|
| Profil bearbeiten                        | Profil bearbeiten                                                                                                    |  |  |  |  |
| Passwort bearbeiten                      | Primäres<br>Unternehmen * Company_Test [Com_AA10052] Löschen                                                                                                    |  |  |  |  |
| Benutzername bearbeiten                  | Anrede Begrüßung auswählen                                                                                                    |  |  |  |  |
| Unternehmensprofil                       | Primäre Sprache * Deutsch (Deutschland)  Adresse 1  Adresse 1  English (United Kingdom) English (United States) Español (España, alfabetización internacional)  francesio (Canada) |  |  |  |  |
| Einstellungen                            |                                                                                                    |  |  |  |  |
| Order Management Einstellungen           | Adress 2<br>français (France)<br>italiano (Italia)                                                                                                    |  |  |  |  |
| Rechnungs- & Zahlungsstatuseinstellungen | Ort magyar (Magyarorszag)<br>Nederlands (Nederland)<br>polski (Polska)<br>Land* portugués (Portugal)                                                                               |  |  |  |  |
| Alarme verwalten                         | slovenčina (Slovenská republika)<br>svenska (Sverige)<br>русский (Россия)                                                                                                    |  |  |  |  |
| Die gewünschte Sprache<br>auswählen      | / Region * 한국어 (대한민국)<br>中文(中华人民共和国)<br>PLZ / Postleitzahl 日本語 (日本)                                                                                                    |  |  |  |  |

Die Sprache der Plattform wird geändert, indem Sie auf Speichern unten auf der Seite klicken.

# 2. ÄNDERN DER STANDARD-WÄHRUNG

Standardmäßig wird der Euro (EUR) als Währung für das Hochladen von Rechnungen vorgeschlagen. Über die Seite **"Benutzerprofil" ("Benutzername" – "Benutzerprofil"**) ist es Ihnen aber möglich, die Währung zu ändern, indem Sie auf **"Rechnungs- & Zahlungsstatuseinstellungen"** klicken.

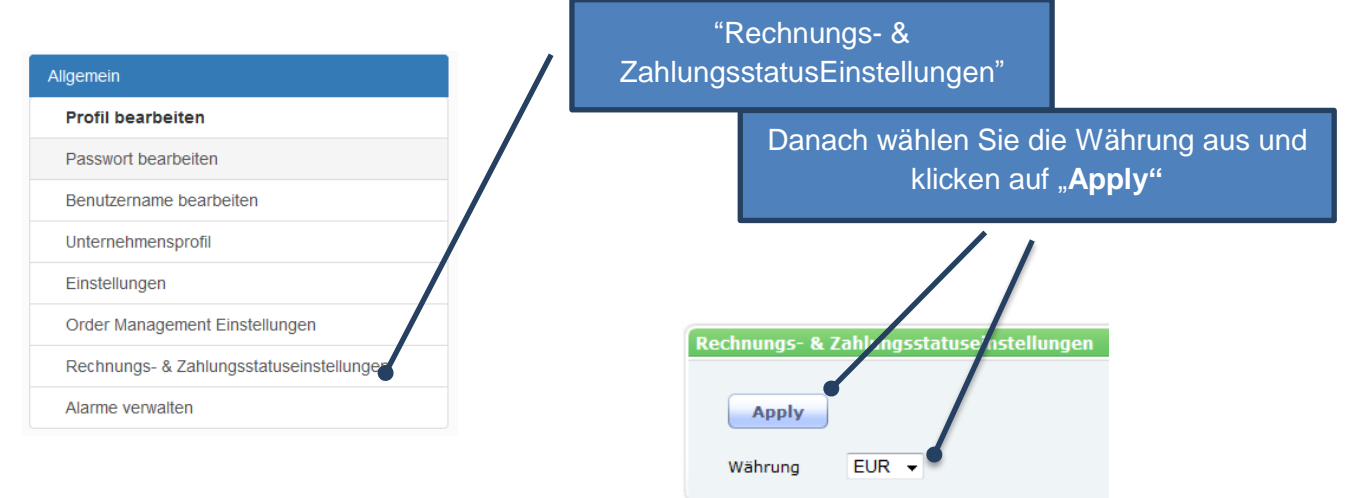

## 3. EMAIL BENACHRICHTIGUNGEN

Sie bekommen jedesmal wenn sich der Status der Rechnung ändert eine automatische Mail. Sie können das Versenden dieser Mails wie nachfolgend beschrieben einstellen/abstellen: Klicken Sie auf "**Mein Benutzerprofil bearbeiten**", dann auf "**Alarme verwalten**" und dann in "**INV/SES Antwort** »:

- Abstellen der Mails über den Papierkorb
- Verwalten der Mails über den Stift

 INV/SES Antwort
 Informiert Sie, dass eine Rechnung oder ein
 Order
 Image: Construction of the second second s

### 4. ERSTELLEN EINES BENUTZERS

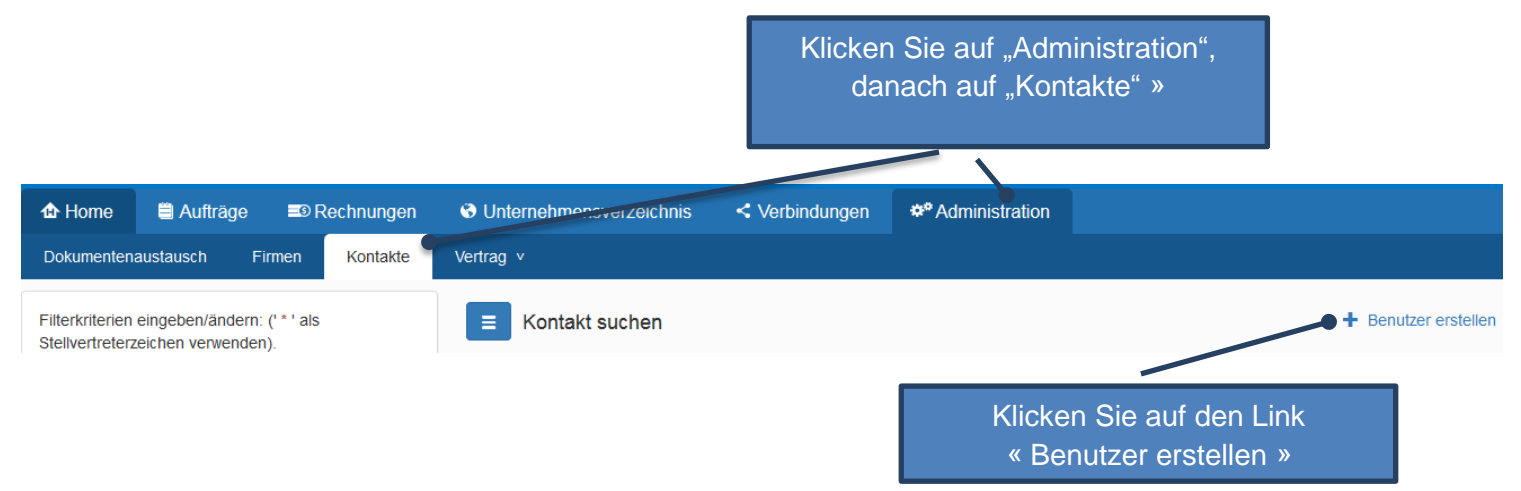

Es öffnet sich die Maske "Neuen Kontakt erstellen". Füllen Sie die Felder aus und klicken

Sie auf

NB. Die mit Sternchen (\*) gekennzeichneten Felder sind Pflichtfelder.

Es öffnet sich die Seite « Company Relationships ». Klicken Sie auf

Es öffnet sich die Seite "Kontenrollen bearbeiten".

Der Kontakt wird nicht in der Lage sein, sich auf dem Portal anzumelden, solange ihm keine Benutzerrolle in den Anwendungen vergeben wurde.

#### Um Rollen hinzuzufügen:

| E Kontenroller         | n bearbeiten   Ausgewählter Kontakt: eric muller | <ul> <li>Zur Liste zurückkehren</li> </ul> |  |  |  |  |  |  |  |  |
|------------------------|--------------------------------------------------|--------------------------------------------|--|--|--|--|--|--|--|--|
| Kontenrolle hinzufügen |                                                  |                                            |  |  |  |  |  |  |  |  |
| Unternehmen            | Löschen                                          |                                            |  |  |  |  |  |  |  |  |
| Anwendung              | <b>v</b>                                         |                                            |  |  |  |  |  |  |  |  |
| Rollen                 |                                                  |                                            |  |  |  |  |  |  |  |  |
|                        | SSO-Anmeldung<br>erforderlich                    |                                            |  |  |  |  |  |  |  |  |
|                        | Rolle hinzufügen                                 |                                            |  |  |  |  |  |  |  |  |

Klicken Sie im Feld "**Unternehmen**" auf —, um nach der Gesellschaft des Kontaktes zu suchen und auszuwählen.

Sodass der User, Rechnungen hochladen kann und deren Status verfolgen kann, wählen Sie bitte die Anwendung **"Business Network"** aus, und danach die Rolle **"INVS\_User"**.

Dann klicken Sie auf

#### 5. HILFE

-

Unter folgendem Link finden Sie verschiedene Dokumente in deutscher Sprache zu der Plattform (Category "PDF Portal): https://purchasing.michelin.com/en/hubwoo-documentation/

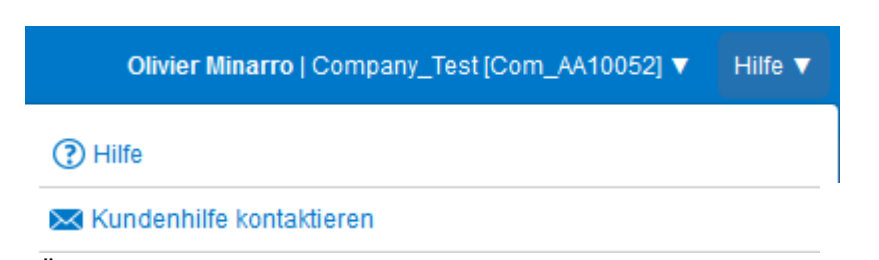

- Über den Hilfe-Button, können Sie den Support kontaktieren